1

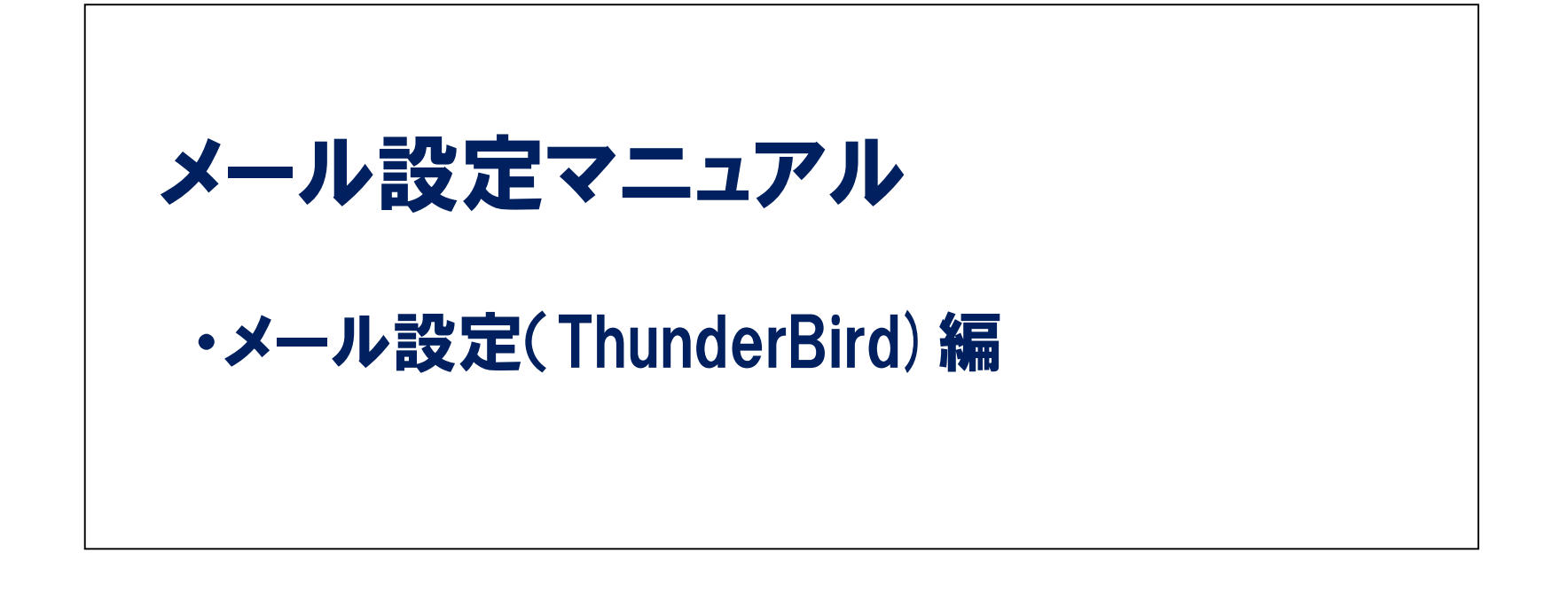

| -لا             | ール設定の基本情報                                                                                                    |
|-----------------|----------------------------------------------------------------------------------------------------|
| 電子メール送信者        | メール送信者の名前(任意)を入力してください<br>(例①:鈴木 太郎)(例②:Taro Suzuki)                                                                                    |
| メールアドレス         | SUISUI提供のメールアドレスを入力してください<br>(例①:〇〇〇〇@suisui.ne.jp)<br>(例②:〇〇〇〇@mb스.suisui.ne.jp)<br>※〇の部分にはお客様固有の文字列が入ります。<br>※△の部分にはSUISUI指定の数字が入ります。 |
| メールアカウント        | 上記メールアドレスと同じものを入力してください                                                                                                    |
| メールパスワード        | メールアドレスお申込時にSUISUIヘルプデスクよりご案内しておりますメールパス<br>ワードを入力してください。<br>※ご自身でご変更されている場合、ご変更されたメールパスワードを入力してください。                                   |
| 受信メールサーバー(POP3) | mbx.suisui.ne.jp                                                                                                    |
| 送信メールサーバー(SMTP) | mbx.suisui.ne.jp                                                                                                    |
| 送信ポート           | 587                                                                                                    |
| 受信ポート           | 110                                                                                                    |
| その他             | SMTP認証あり<br>SSL利用しない                                                                                                    |

メールソフトの仕様や機能等につきましては、各メールソフト提供元にお問い合わせいただきますようお願い申し上げます。

メーラー設定

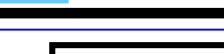

## ■アカウントの設定1

| A REPORT                                                                                                    |    |          | Taken tako tako t |        | 023.8 | 8                                          |   |                                                   |   |                                                                                                    |
|----------------------------------------------------------------------------------------------------|----|----------|-------------------|--------|-------|--------------------------------------------|---|---------------------------------------------------|---|----------------------------------------------------------------------------------------------------|
| <ul> <li>※第二日の</li> <li>※第二日の</li> <l< th=""><th>#8</th><th>10100100</th><th>- 1 + # = #\$87</th><th>● 送信日約</th><th></th><th>#14小式<br/>15527-76<br/>第二 デーンで<br/>15日<br/>15日</th><th>•</th><th>イベントログの整理<br/>メッセージフィルタ<br/>使 アドオン<br/>オプション<br/>ファイル</th><th>•</th><th>#10-&gt;-<br/>700&gt;NB2 ←</th></l<></ul> | #8 | 10100100 | - 1 + # = #\$87   | ● 送信日約 |       | #14小式<br>15527-76<br>第二 デーンで<br>15日<br>15日 | • | イベントログの整理<br>メッセージフィルタ<br>使 アドオン<br>オプション<br>ファイル | • | #10->-<br>700>NB2 ←                                                                                                    |
| 은 CAR<br>은 전체<br>6 전자노-1<br>40000 1                                                                                                    |    |          |                   |        | 8     | 名称を付けて保存<br>フォルダ<br>ごみ場を空にする<br>病?         | : | 表示<br>素<br>素<br>ネッセージ<br>予定とTAD0<br>ワール<br>へんプ    |   | <ul> <li>✓ メニュー/(-(½)</li> <li>✓ メールワールパ(-(½)</li> <li>タイックフィルタパー</li> <li>メテータスパー(½)</li> <li>ツールパーのカスタマイズ</li> <li>レイアウト</li> </ul> |
|                                                                                                    |    |          |                   |        |       |                                            |   |                                                   |   |                                                                                                    |
|                                                                                                    |    |          |                   |        |       |                                            |   |                                                   |   |                                                                                                    |
|                                                                                                    |    |          |                   |        |       |                                            |   |                                                   |   |                                                                                                    |
|                                                                                                    |    |          |                   |        |       |                                            |   |                                                   |   |                                                                                                    |
|                                                                                                    |    |          |                   |        |       |                                            |   |                                                   |   |                                                                                                    |

①ThunderBirdを立ち上げる。

メール設定マニュアル

| ロウント設定                       | ×                                                                                                    | η                                         |
|------------------------------|----------------------------------------------------------------------------------------------------|-------------------------------------------|
| a suisui-test                | アカウント設定 - <suisui-test></suisui-test>                                                                                                    | アカウント設定を選択する。                             |
| サーハ設定<br>送信控えと特別なフォルダ        | アカウント名(N): suisui-test                                                                                                    | 1 ①アカウント名:メールアドレス                         |
| 編集とアドレス入力<br>迷惑メール<br>ディスク領域 | 既定の差出人情報<br>このアカウントで使用する既定の差出人情報を設定してください。これはメッセージの差出人が誰であるかを<br>表すために使用されます。                                                                                                    | 全文を入力する。                                  |
| 開封確認                         | 名 y / Concentration y =<br>名前(Y): suisui-test                                                                                                    | (2)名前:衣尓名(仕息)を入刀9る。<br>  メールアドレス:メールアドレス全 |
| セキュリティ                       | メールアドレス( <u>E</u> ): 000@suisui.ne.jp                                                                                                    | 2 入力する。                                   |
| ローカルフォルタ<br>迷惑メール            | <b>返信先 (Reply-to)(<u>S</u>):</b> 受信者からの返信を受け取るアドレス                                                                                                    |                                           |
| ディスク領域                       | 組織 (Organization)( <u>O</u> ):                                                                                                    |                                           |
| 送信 (SMTP) サーバ                | 署名編集( <u>X</u> ): 🔄 HTML 形式で記述する (例: <b>太字</b> 、改行は<br>)( <u>L</u> )                                                                                                    |                                           |
| アカウント操作( <u>A</u> )・         | <ul> <li>□ ファイルから署名を挿入する (テキストまたは HTML、画像ファイル)(工):</li> <li>□ メッセージに vCard を添付する(⊻)</li> <li>vCard を編集(⊵)</li> <li>送信 (SMTP) サーバ(Ľ): 既定のサーバを使用する</li> <li>✓</li> <li>差出人情報を管理(M)</li> <li>OK キャンセル</li> </ul> |                                           |

4

ר ר

## 【推奨設定】

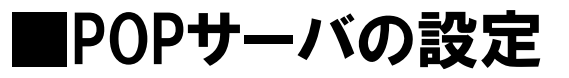

メーラー設定

|--|

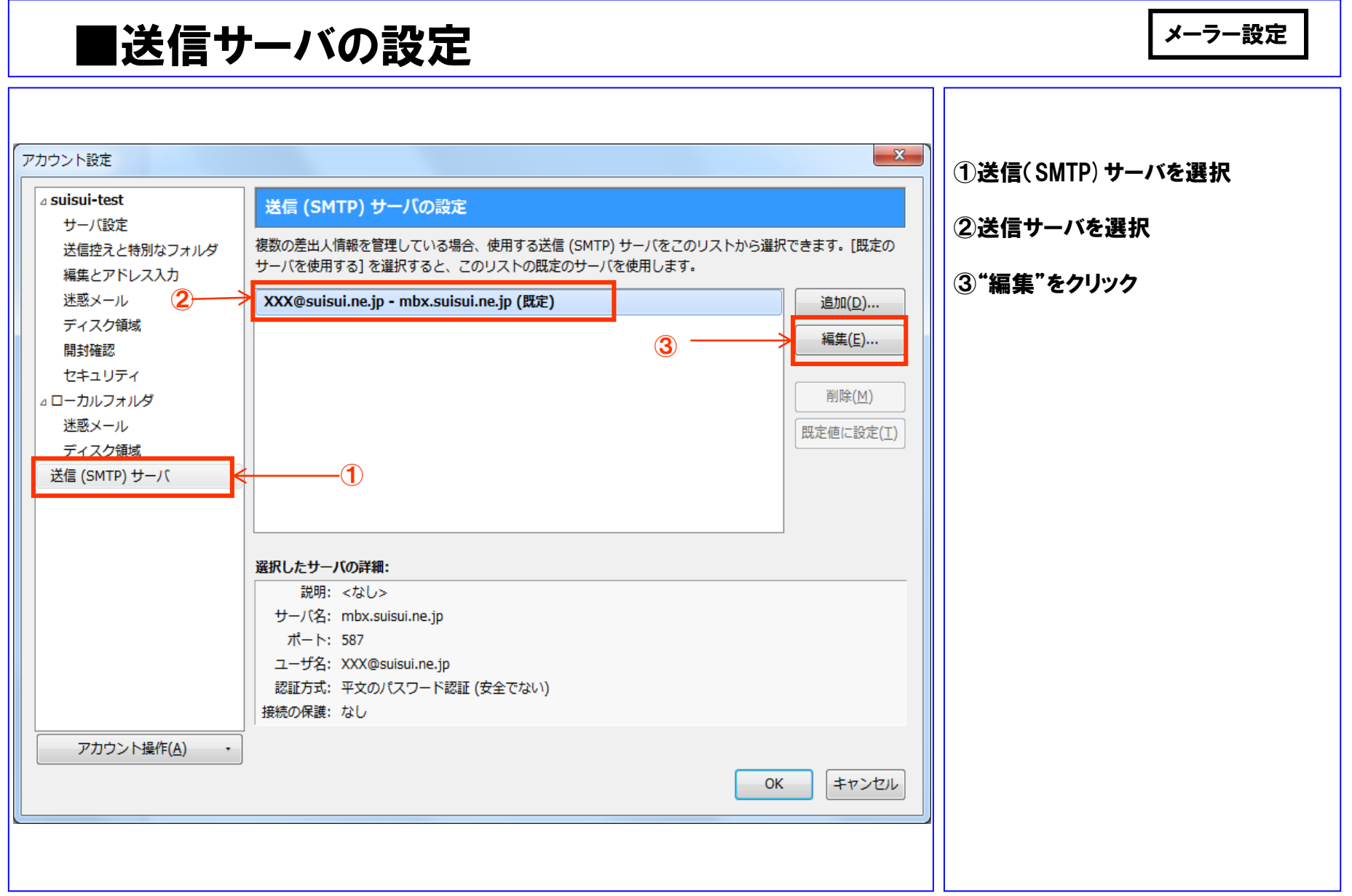

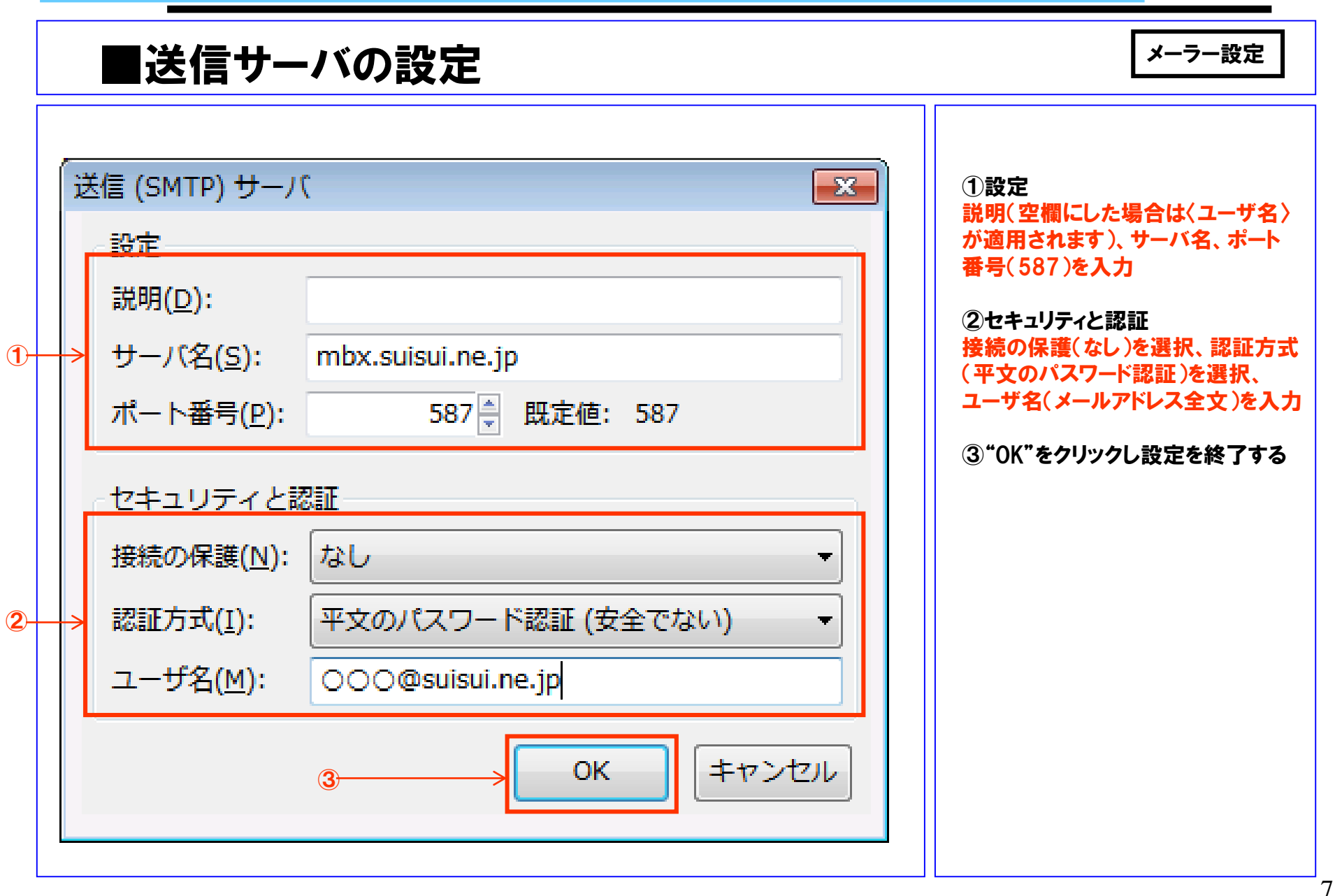